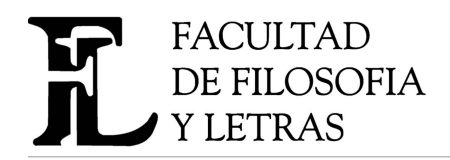

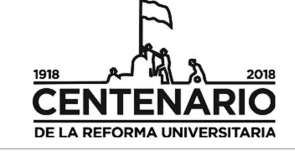

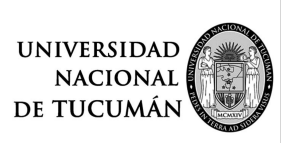

"2018 - año del Centenario de la Reforma Universitaria"

# Instructivo para la carga de notas e impresión de planillas

Carga de Notas

# Ingrese al Sistema SIU Guarani

| SIU Guaraní<br>Sistema de Gestión Académica     |                           |                                                                                                    |  |  |  |  |  |
|-------------------------------------------------|---------------------------|----------------------------------------------------------------------------------------------------|--|--|--|--|--|
| Acceso Fechas de examen                         | Validador de Certificados | Horarios de Cursadas                                                                                                    |  |  |  |  |  |
| Ingresá tus datos<br>Usuario<br>Ciave           |                           | SIU Guaraní<br>Algunas de las cosas que podés hacer con este sistema son:<br>• Inscribite a materias y exámenes.<br>• Consultar el plan de tu carrera.<br>• Consultar tu historia académica.<br>• Actualizar tus datos personales.<br>• Recibir alertas sobre períodos de inscripción o vencimiento de exámenes finales. |  |  |  |  |  |
| Ingresar                                        |                           |                                                                                                    |  |  |  |  |  |
| ¿Uvidaste tu contrasena o sos un usuario nuevo? |                           |                                                                                                    |  |  |  |  |  |

Ingrese a la pestaña "Menú Cursada" y elegir "Carga de notas a comisiones".

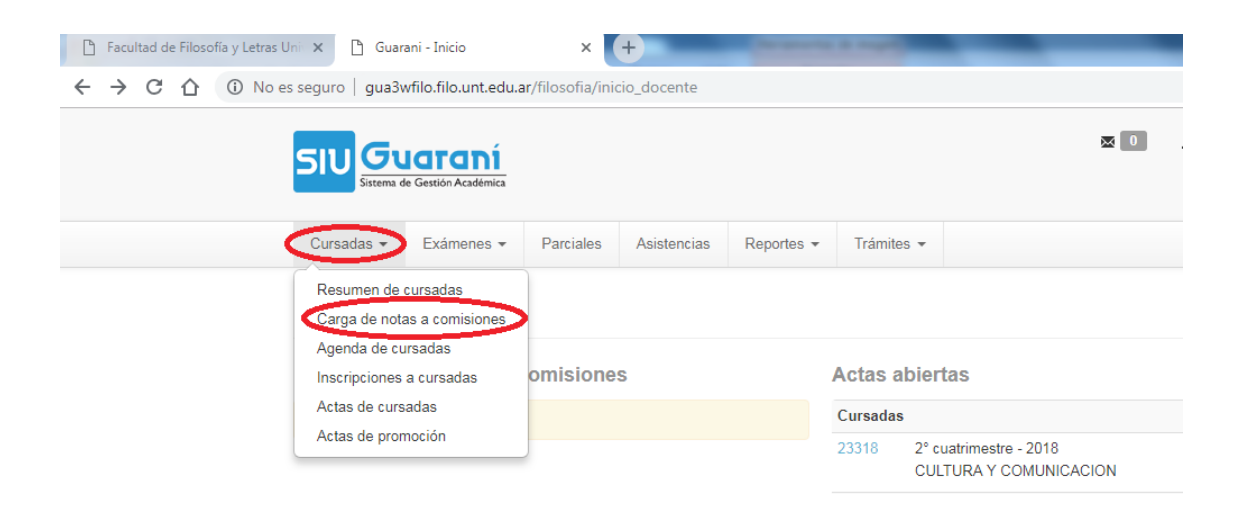

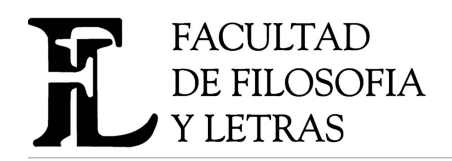

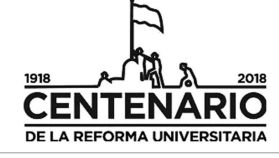

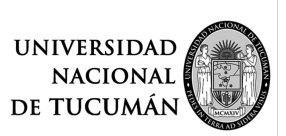

"2018 - año del Centenario de la Reforma Universitaria"

## Cargar las notas y "guardar"

| Facultad de Filosofía y Letra | s Uni 🗙 🗋 Guar                                                       | ani - Carga de nota | as de cursi 🗙    | +                | Descend 1         | transferration in the local division in the local division in the | _          | _                                                                                                    | _            | _                |  |
|-------------------------------|----------------------------------------------------------------------|---------------------|------------------|------------------|-------------------|----------------------------------------------------------------------------------------------------|------------|----------------------------------------------------------------------------------------------------|--------------|------------------|--|
| ← → C ① No                    | es seguro   gua3v                                                    | wfilo.filo.unt.edu  | .ar/filosofia/ci | ursada/edicion/3 | 78bc4fcbeb6db4    | bf7f158697b2859a0                                                                                                    | )3a0faecc8 |                                                                                                    |              | 0 <del>,</del> 🟠 |  |
|                               | SIU Gu<br>Sistema de                                                 | Gestión Académica   |                  |                  |                   |                                                                                                    |            | 0                                                                                                    | <b>£</b> M∙  | Ŧ                |  |
|                               | Cursadas -                                                           | Exámenes 👻          | Parciales        | Asistencias      | Reportes -        | Trámites 👻                                                                                                    |            |                                                                                                    | Perfil: Doo  | cente 🕶          |  |
|                               | Carga de notas a comisiones           CULTURA Y COMUNICACION (C0203) |                     |                  |                  |                   |                                                                                                    |            |                                                                                                    |              |                  |  |
|                               | Completar<br>Folio 1                                                 | 2 3 4 Sig           | guiente E        | Búsqueda de alu  | imnos por apellio | ob                                                                                                    |            |                                                                                                    |              | Guardar          |  |
|                               | Alumno<br>ALARCON<br>Legaio                                          | I, _                | 1.*              |                  | Fecha             | Asistencia<br>(%)                                                                                                    | Condición  | Nota                                                                                                    | Resi<br>v Si | ultado<br>noota  |  |
|                               |                                                                      |                     |                  |                  |                   | the second second second second second second second second second second second second second second second se                                                                                                    |            | the second second second second second second second second second second second second second second second se |              |                  |  |

#### Impresión de Notas

Impresión de actas de alumnxs regulares

Ingresar a "Cursadas" y elegir la opción "Actas de cursadas".

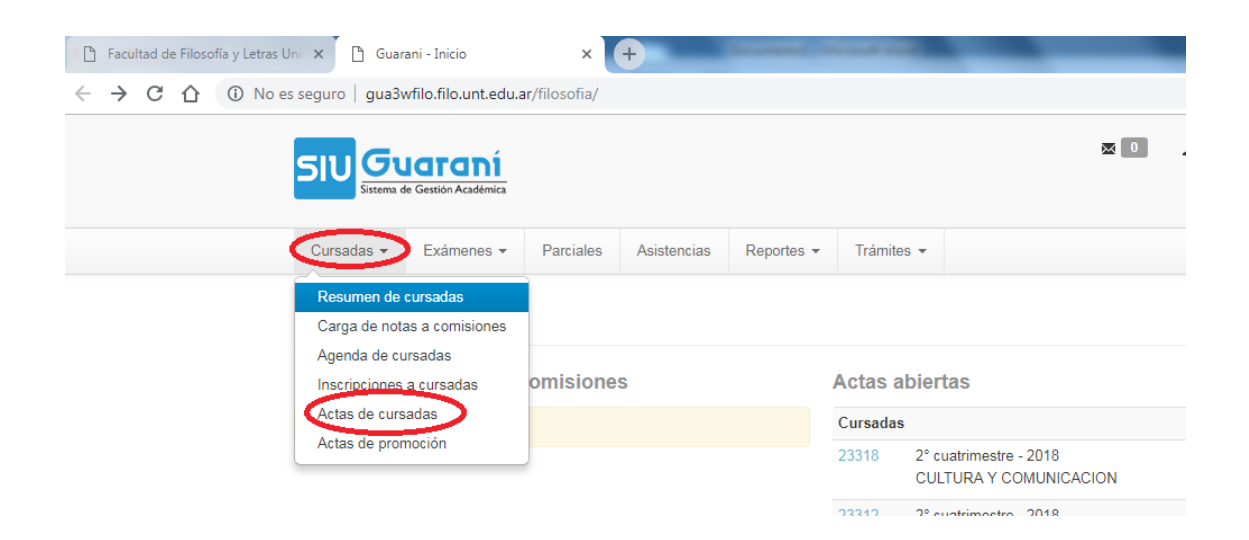

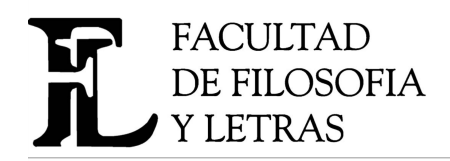

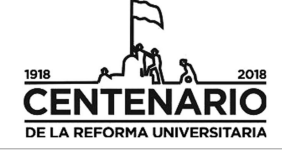

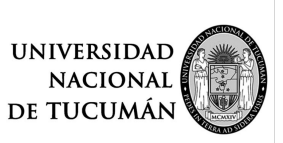

"2018 - año del Centenario de la Reforma Universitaria"

### Elegir el año y hacer click en "Ver actas".

| Facultad de Filosofía y Letras UL Todos                      | × (                                            | +              |              |               |                  |              |                   |  |  |  |  |
|--------------------------------------------------------------|------------------------------------------------|----------------|--------------|---------------|------------------|--------------|-------------------|--|--|--|--|
| ← → C ☆ ③ No es 2018<br>2017<br>2016                         | filosofia/act                                  | ta_cursadas    |              |               |                  |              | \$                |  |  |  |  |
| 2015<br>2014<br>2013<br>2012<br>2012                         |                                                | 20 <b>1</b> M  |              |               |                  |              |                   |  |  |  |  |
| 2010<br>2009                                                 | Parciales                                      | Asistencias Re | portes 👻     | Trámites 👻    |                  |              | Perfil: Docente 👻 |  |  |  |  |
| 2007<br>2007<br>2005<br>2004<br>2003<br>2004<br>2003<br>2002 | Derinde Ice                                    | -tiuo:         | Nombro       | de la materia |                  |              |                   |  |  |  |  |
| 2000<br>Todos                                                | <ul> <li>Periodo lec</li> <li>Todos</li> </ul> | uvo.           |              | de la materia | Ver              | actas        |                   |  |  |  |  |
|                                                              |                                                | 1              | 2 Sigui      | iente         |                  |              |                   |  |  |  |  |
| Acta Ma                                                      | ateria                                         | Año            | Período Leo  | ctivo Sed     | le Estado        | Fecha cierre |                   |  |  |  |  |
| 22469 HI                                                     | STORIA DE LA COMUNICACIÓN (CO                  | 208) 2018      | 1° cuatrimes | stre Sed      | le Unica Cerrada | 31/08/2018   |                   |  |  |  |  |

## Elegir la opción PDF de la comisión que se desea imprimir.

| Facultad de Filosofía y Letras Ur           | ni × [                                                                                                    | 🖞 Guarani - Actas de cursa | idas 🗙           | +                | -         | and have    | -          |             | _         | _                | _         | _ |
|---------------------------------------------|----------------------------------------------------------------------------------------------------|----------------------------|------------------|------------------|-----------|-------------|------------|-------------|-----------|------------------|-----------|---|
| ← → C ☆ ③ No es                             | seguro                                                                                                    | gua3wfilo.filo.unt.edu.    | ar/filosofia/act | a_cursadas/filtr | ar?filtro | _anio=fbc5  | ca55c1f3dd | c50eb6d6d5d | f83d0fc08 | 54c2d4&filtro_pe | r_lectivo | ☆ |
| SIV Guaraní<br>Sistema de Gestión Académica |                                                                                                    |                            |                  |                  |           |             |            |             |           |                  | ÷ Ę       |   |
|                                             | Cursadas - Exámenes - Parciales Asistencias Reportes - Trámites - Perfil: Docent                                                                                                    |                            |                  |                  |           |             |            |             |           |                  | ente 👻    |   |
|                                             | Actas de cursadas       Image: Constraint of the second second seco |                            |                  |                  |           |             |            |             |           | X                |           |   |
|                                             | 2010                                                                                                    |                            | ·                |                  |           |             |            |             |           |                  |           |   |
|                                             | Acta                                                                                                    |                            |                  | 0200)            | Año       | Periodo Le  | ectivo S   | iede        | Estado    | Fecha cierre     | $\cap$    |   |
|                                             | 22409                                                                                                    | HISTORIA DE LA COM         | UNICACIÓN (C     | 0200)            | 2010      | i cuatrime  | sue 5      | eue Unica   | Cerrada   | 31/00/2010       |           | X |
|                                             | 23318                                                                                                    | CULTURA Y COMUNIC          | ACION (C0203     | )                | 2018      | 2° cuatrime | stre S     | ede Unica   | Abierta   |                  | A         | X |

Una vez impresa, presentar el acta en Departamento de exámenes.

#### Impresión de Actas de alumnxs promocionadxs

(Si ud. todavía no informó a Dirección informática que su materia tiene régimen promocional envíe un mail a <u>direccion.informatica@filo.unt.edu.ar</u>).

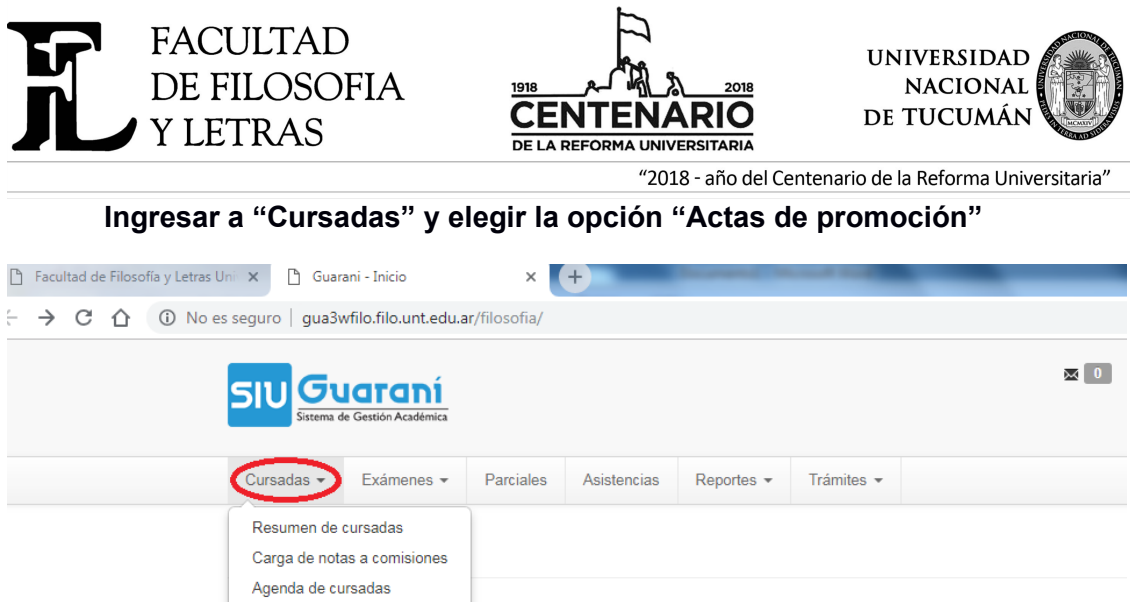

| Carga de notas a comisiones |           |                |                                                  |  |  |  |
|-----------------------------|-----------|----------------|--------------------------------------------------|--|--|--|
| Agenda de cursadas          |           |                |                                                  |  |  |  |
| Inscripciones a cursadas    | omisiones | Actas abiertas |                                                  |  |  |  |
| Actas <u>de cursa</u> das   |           | Cursada        | S                                                |  |  |  |
| Actas de promocion          |           | 23318          | 2° cuatrimestre - 2018<br>CULTURA Y COMUNICACION |  |  |  |

Elegir el año y hacer click en "Ver actas".

| Facultad de Filosofía y Letras U Todos<br>2019 | A                      | ×                       | +           | -           | -          |            | _          | _       | _            | _                 |  |
|------------------------------------------------|------------------------|-------------------------|-------------|-------------|------------|------------|------------|---------|--------------|-------------------|--|
| ← → C ① ③ No es 2017<br>2016                   |                        | filosofia/acta_cursadas |             |             |            |            |            |         |              |                   |  |
| 2015<br>2014<br>2013<br>2012<br>2012<br>2011   |                        | ⊠ <b>0 1</b> M          |             |             |            |            |            |         |              |                   |  |
| 2010<br>2009<br>2008<br>2007                   |                        | Parciales               | Asistencias | Rep         | ortes 🔻    | Trámites   | •          |         |              | Perfil: Docente 👻 |  |
| 2006<br>2005<br>2004<br>2003                   |                        |                         |             |             |            |            |            |         |              |                   |  |
| 2002<br>2001<br>2000                           | •                      | Período le              | ctivo:      |             | Nomb       | re de la m | ateria:    |         |              |                   |  |
| Todos                                          | ; •                    | Todos                   |             |             | •          |            |            | Ver a   | actas        |                   |  |
|                                                |                        |                         |             | 1           | 2 Sig      | guiente    |            |         |              |                   |  |
| Acta                                           | Materia                |                         | 1           | <b>λ</b> ño | Período L  | ectivo     | Sede       | Estado  | Fecha cierre |                   |  |
| 22469                                          | HISTORIA DE LA COMUNIO | CACIÓN (CO              | 0208)       | 2018        | 1° cuatrim | nestre     | Sede Unica | Cerrada | 31/08/2018   |                   |  |

Elegir la opción PDF de la comisión que se desea imprimir.

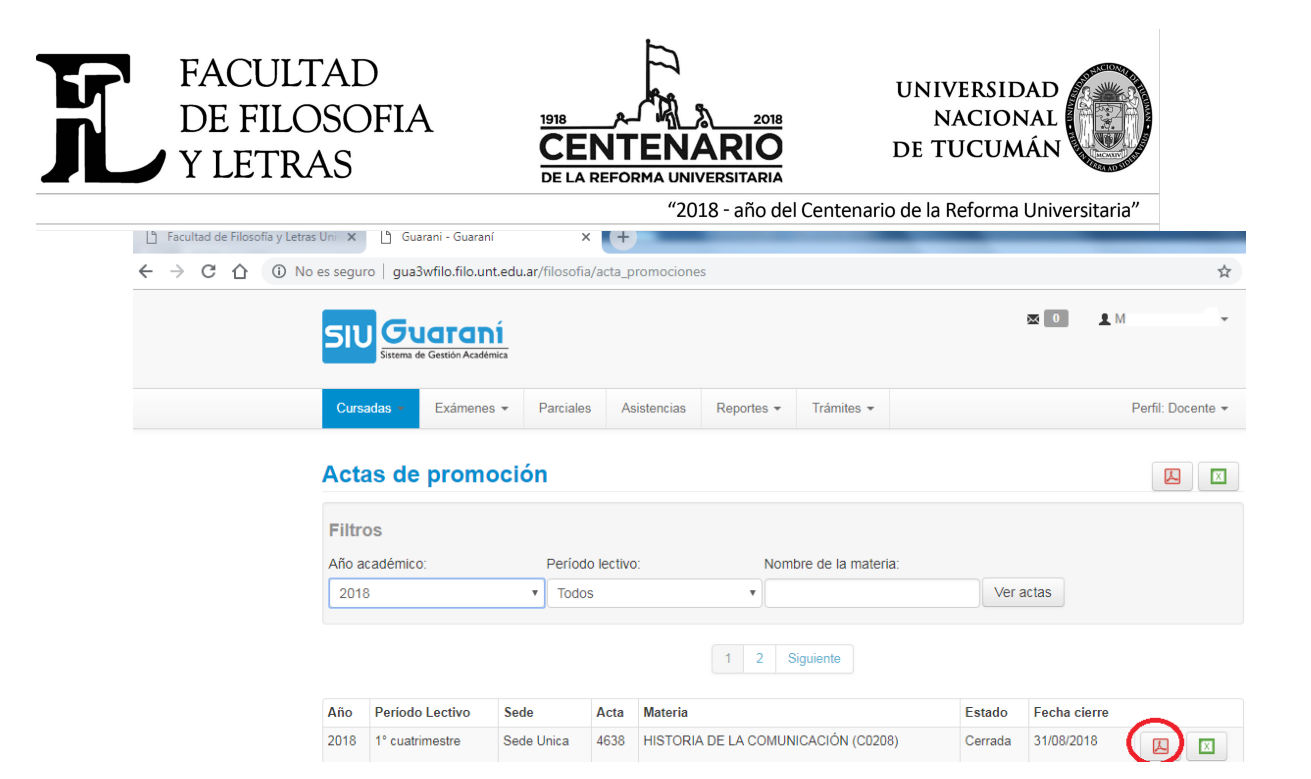

Una vez impresas, presentar las actas en Mesa de Entrada

FECHA TOPE DE PRESENTACIÓN DE NOTAS DE LAS MATERIAS ANUALES Y DEL SEGUNDO CUATRIMESTRE: HASTA EL 2° LUNES HÁBIL DEL MES DE FEBRERO DEL SIGUIENTE AÑO